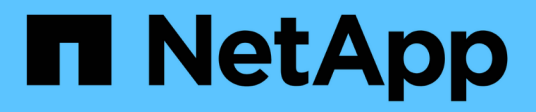

## Starting SnapManagerfor Oracle

SnapManager Oracle

NetApp August 30, 2024

This PDF was generated from https://docs.netapp.com/us-en/snapmanageroracle/windows/task\_identifying\_an\_existing\_database\_to\_backup.html on August 30, 2024. Always check docs.netapp.com for the latest.

# **Table of Contents**

| tarting SnapManagerfor Oracle                     |
|---------------------------------------------------|
| Identifying an existing database to backup1       |
| Verifying the Oracle listener status.             |
| Creating Oracle users for the repository database |
| Creating an Oracle user for the target database   |
| Accessing SnapManager                             |
| Verifying the environment                         |
| Creating repositories                             |
| Order of performing operations                    |

# Starting SnapManagerfor Oracle

The SnapManager startup section lists the tasks that you perform when you start SnapManager. Use this section also if you are just learning about SnapManager.

Before using SnapManager, you should have performed the following actions:

- · Downloaded and installed the SnapManager software.
- Determined whether you will use the graphical user interface or the command-line interface.

# Identifying an existing database to backup

You can identify the system identifier (SID) of the SnapManager database which is used in creating a profile.

The standard Oracle user ID for non-SAP systems is oracle.

- 1. Click Start > Control Panel > Administrative Tools > Services.
- 2. Verify the Oracle service, OracleServiceSID.

If the service is called OracleServiceFASDB, then the database SID is FASDB.

# Verifying the Oracle listener status

You can verify the Oracle listener status by using the Isnrctl status command.

• You must connect to the database.

A standard Oracle installation sets the listener port on the database to 1521.

1. At the command prompt, enter the command:Isnrctl status

# Creating Oracle users for the repository database

You can create an Oracle user for the repository database and assign specific privileges to perform different operations on the repository database.

You must assign the connect and resource privileges to the Oracle user. You do not have to create a user for the repository database with sysdba privileges.

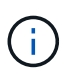

However, you must create an Oracle user with the sysdba role for the target database.

1. Log in to SQL \*Plus.

At the command prompt, enter the following command: sqlplus '/ as sysdba'

```
SQL*Plus: Release 11.2.0.1.0 Production on Wed Jun 1 06:01:26 2011
Copyright (c) 1982, 2009, Oracle. All rights reserved.
Connected to:
Oracle Database 11g Enterprise Edition Release 11.2.0.1.0 - Production
With the Partitioning, Automatic Storage Management, OLAP, Data Mining
and Real Application Testing options
```

- To create a user, for example repo1\_user, for the repository with the administrator password, for example, adminpw1, enter the following command at the SQL prompt: SQL> create user repo1\_user identified by adminpw1;
- 3. To grant connect and resource privileges to the user, enter the following command: grant connect, resource to repo1\_user;

### Creating an Oracle user for the target database

You need to create an Oracle user with the sysdba role that connects to the database and performs database operations.

SnapManager can use any Oracle user with sysdba privileges that exists in the target database, for example, the default "sys" user. You can also create a user in the target database to be used exclusively by SnapManager.

1. Log in to SQL \*Plus.

At the command prompt, enter the following command: sqlplus '/ as sysdba'

- 2. To create a user, for example smo\_oper with the administrator password, for example, adminpw1, enter the following command at the SQL prompt: SQL> create user smo\_oper identified by adminpw1;
- Grant sysdba privileges to the Oracle user by entering the following command: SQL> grant sysdba to smo\_oper;

## Accessing SnapManager

You can access SnapManager by using either the command-line interface (CLI) or graphical user interface (GUI).

You can perform different SnapManager operations in the following ways:

• By entering commands in the CLI on a host that is in the same network as the database host.

For a list of all the commands and an explanation of their options and arguments, see the Command Reference chapter.

To access the CLI, click Start > All Programs > NetApp > SnapManager for Oracle > Start SMO command-line interface (CLI).

• By accessing the GUI on a host in the same network as the database host.

The GUI provides simple and easy-to-use wizards to help you perform different operations.

#### **Related information**

SnapManager for Oracle command reference

### Starting the SnapManager host server

You can start the SnapManager server by using the Windows services.

- 1. Click Start > Control Panel > Administrative Tools > Services.
- 2. In the Services window, select NetAppSnapManager 3.3 forOracle.
- 3. You can start the server in one of three ways:
  - In the left panel, click Start.
  - Right-click NetAppSnapManager 3.3 forOracle and select Start from the drop-down menu.
  - Double-click NetAppSnapManager 3.3 forOracle, and then in the Properties window, click Start.

#### Verifying the SnapManager host server status

The server must be running for you to execute commands or initiate SnapManager operations. You must verify the status of the server before performing any operations.

- 1. In the Services window, select SnapManager 3.3 forOracle.
- 2. View the status in the Status column.

#### Using SnapManager commands

After you start the SnapManager host server, you can use SnapManager by entering commands at the prompt on your host.

- 1. To perform an operation:
  - In case of a Windows host, go to Start > All Programs > NetApp > SnapManager for Oracle > Start SMO Command Line Interface (CLI)

### Starting the SnapManager GUI

If SnapManager is installed on the host, start the graphical user interface (GUI) for SnapManager by selecting the program from a list of programs.

• Ensure that the SnapManager server is started.

You can start the SnapManager GUI in one of the following ways:

- In the SnapManager host, click Start > All Programs > NetApp > SnapManager for Oracle > Start SMO GUI.
- If SnapManager is not installed on the host, use Java Web Start, which downloads SnapManager components and starts the GUI.

#### **Related information**

Downloading and starting the graphical user interface using Java Web Start

### Downloading and starting the graphical user interface using Java Web Start

You can use Java Web Start if SnapManager is not installed on the host. Java Web Start downloads SnapManager components and starts the graphical user interface (GUI). The supported JRE versions are 1.5, 1.6, 1.7, and 1.8.

You must ensure that the following conditions are met:

- The SnapManager server is running.
- A web browser window is open.
  - 1. In the Microsoft Internet Explorer Web browser window, enter https://smo-server.domain.com:port.

smo-server.domain.com is the fully qualified host name and domain on which you installed SnapManager and port is the listening port for the SnapManager server (27214, by default).

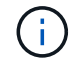

You must enter https in the browser window.

A dialog box with the message There is a problem with the site's security certificate...Do you want to proceed? is displayed.

- 2. Click Yes or Continue.
- 3. Click on the link labeled Click here to download and install JRE 6.0 and the application.

A link labeled Download Java Web Start with the message This site might require the following ActiveX control: Java Plug-in 1.6"... "Click here to install is displayed.

- 4. In the Install window, perform the following steps:
  - a. Click the message labeled Click here to install....

An Install ActiveX Control menu is displayed.

b. Select Install ActiveX Control....

The message Internet Explorer - Security Warning" containing the following text: "Do you want to install this software? Name: Java Plug-in 1.6 is displayed.

c. Click Install.

A "Java Plug-in 1.6." window for the installer for J2SE Runtime Environment 1.6 is displayed.

d. Click Install.

A window requesting you to install J2SE Runtime Environment 1.6 is displayed.

- 5. In the Install window, perform the following steps:
  - a. On the License Agreement page, select I accept the terms in the license agreement and click Next.
  - b. On the Setup Type page, select **Typical** and click **Next**.
  - c. On the Installation Completed window, click Finish.

SnapManager begins to download.

A File Download dialog box with the message Do you want to save this file? application.jnlp is displayed.

- 6. In the file download window, perform the following steps:
  - a. Install the latest version of JRE 1.6 on the Windows client.
  - b. Verify that Java is installed by running the following command: java -version

The output should indicate Java version 1.6.0\_24 (which is Java 1.6) or later.

c. Change your Windows configuration settings to always open files with extension jnlp with the program Java Web Start Launcher.

The steps to change the Windows configuration settings varies based on the version of Windows you are using.

d. Enter the SnapManager URL that you have specified in the step 1.

The SnapManager download starts on the Windows client and a Warning - security dialog box is displayed.

1. Perform the following steps.

The message contents and button labels vary based on platform.

a. In the Warning - Security dialog box, click Yes.

A dialog box is displayed.

b. In the host name mismatch dialog box, click **Run**.

The Warning - Security dialog box with a message about the signature of the SnapManager application is displayed.

c. Click Run.

A dialog box with the title Java Installer - Security Warning and the message Warning Security - the application's digital signature has an error. Do you want run the application, is displayed.

d. Click Run.

The browser downloads and starts the SnapManager for Oracle GUI.

## Verifying the environment

You can verify the environment to make sure SnapDrive and SnapManager are set up correctly.

Download, install, and set up the required prerequisites. Make sure SnapManager is installed and the host server is running.

1. To verify that SnapDrive is installed and can be run from the root account, run the following command:smo system verify

The smo system verify command

### Verifying SnapDrive for Windows

If you have installed SnapDrive for Windows, verify that you can create a Snapshot copy before using SnapManager.

- 1. From the Start menu, right-click My Computer and select Manage.
- 2. In the Computer Management window, click **Storage > SnapDrive**.
- 3. Select a disk.

See the *SnapDrive for Windows Installation and Administration Guide* for more information about using SnapDrive.

If you have successfully found disk information for the SnapDrive product, SnapDrive is working correctly.

#### **Related information**

*SnapDrive for Windows Installation and Administration Guide*: [mysupport.netapp.com/documentation/productsatoz/index.html](https://mysupport.netapp.com/documentation/productsatoz/index.html)

### **Creating repositories**

SnapManager requires a repository on a host to hold data about the operations you perform.

Ensure that the following tasks are completed:

- 1. Create an Oracle user and password in the repository database.
- 2. Authorize user access to the repository.

For a repository, SnapManager for Oracle requires a minimum 4K block size for the tablespace into which it is installed. You can check the block size using the following SQL command:

```
select a.username, a.default_tablespace, b.block_size
from dba_users a, dba_tablespaces b
a.username = repo_user
```

where

- a.default\_tablespace = b.tablespace\_name
- a.username = the user name on the repository

If you are upgrading repositories, you must reboot the SnapManager server to restart any associated schedules.

1. To create the repository, enter the repository create command, using the following general format: smo repository create -repository -dbname repo\_service\_name -host repo\_host -login -username repo\_username -port repo\_port-force] [-noprompt] [-quiet | -verbose]

Where:

- -repository -dbname is the name of the repository database.
- · -host is the name of the host for the repository.
- -username is the name of the database user who has access to the repository.
- -port is the port for the host. Other options for this command are as follows:

[-force] [-noprompt]

+

+ NOTE: If you have an existing repository with the same name and you use the -force option, all data within an existing repository schema will be overwritten.

### **Creating a repository**

The following command line creates a repository.

```
smo repository create -repository -dbname HRDP
-host server1 -login -username admin -port 1521
```

### How to organize repositories

You can organize the SnapManager repositories to meet your business needs. You can organize them in several ways, including by application type and usage.

You can organize repositories in several ways. Two such ways are as follows:

Туре

Characteristics

| By application | If you have multiple Oracle databases running<br>different applications, you can create a SnapManager<br>repository for every application type. Each<br>SnapManager repository would have profiles for the<br>databases of a particular application type. All<br>production, development, and testing databases of<br>that application type would be managed by the same<br>SnapManager repository. This option would help<br>group similar databases and ease cloning. However, if<br>you have several application types, then you might<br>have to manage several SnapManager repositories,<br>and if you choose to implement another application<br>type, you will need to create another SnapManager<br>repository. Because these SnapManager repositories<br>will be managing production databases, each of these<br>repositories must be on a server with high availability,<br>which can be expensive. Also, having to manage<br>production databases along with development and<br>test databases of the same type in the same<br>SnapManager repository can be a security issue. |
|----------------|----------------------------------------------------------------------------------------------------|
| By usage       | You can distribute the databases among the<br>SnapManager repositories based on their usage (for<br>example, production, development, testing, and<br>training). This option limits the number of repositories<br>to the different types of databases that you have.<br>Because all production databases would be managed<br>by a single SnapManager repository, only production<br>database administrators can be given access to this<br>repository. Also, if you choose to deploy another<br>database for a new application type, then you only<br>need to register the database in the corresponding<br>SnapManager repository instead of creating a new<br>repository. High availability can be provided only for<br>the SnapManager repository that holds the profiles of<br>all the production databases.                                                                                                    |

SnapManager for Oracle and SnapManager for SAP should not share the same repository. For SnapManager for Oracle and SnapManager for SAP, you must use a different repository (a different Oracle database user) for each product if you have both in your environment. Using a different repository, either in the same or different databases, provides more flexibility by allowing independent upgrade cycles for each product.

# Order of performing operations

SnapManager enables you to perform various operations such as creating profiles, performing backups, and cloning backups. These operations must be performed in a specific order.

1. Create a profile on an existing repository by using the smo profile create command.

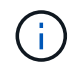

The Oracle user specified for the target database must have sysdba privileges.

The following example shows the command to create a profile:

smo profile create -profile prof1 -profile-password prof1cred -repository -dbname HR1 -login -username admin -host server1 -port 1521 -database -dbname dedb -login -username db\_oper2 -password dbpw1 -host server1 -port 1521

2. Create a backup on an existing profile by using the smo backup create command.

The following example shows the command to create a backup:

```
smo backup create -profile prof1 -full -offline -label full_backup_prof1
-force
```

3. Restore and recover a database backup on primary storage by using the smo backup restore command.

The following example shows the command to restore a backup:

```
smo backup restore -profile prof1 -label full_backup_prof1
-complete -recover -alllogs
```

4. Create a clone specification by using the smo clone template command.

You can use the Clone wizard in the graphical user interface (GUI) to create a template clone specification. You can also create the clone specification file by using a text editor.

5. Clone a database with an existing backup by using the smo clone create command.

You must have an existing clone specification or create a clone specification to specify the storage and database specifications for the clone.

The following example shows the command to create a clone:

```
smo clone create -profile prof1 -backup-label full_backup_prof1
-newsid clone1 -label prof1_clone -clonespec
C:\\clone spec\\prof1 clonespec.xml
```

#### **Copyright information**

Copyright © 2024 NetApp, Inc. All Rights Reserved. Printed in the U.S. No part of this document covered by copyright may be reproduced in any form or by any means—graphic, electronic, or mechanical, including photocopying, recording, taping, or storage in an electronic retrieval system—without prior written permission of the copyright owner.

Software derived from copyrighted NetApp material is subject to the following license and disclaimer:

THIS SOFTWARE IS PROVIDED BY NETAPP "AS IS" AND WITHOUT ANY EXPRESS OR IMPLIED WARRANTIES, INCLUDING, BUT NOT LIMITED TO, THE IMPLIED WARRANTIES OF MERCHANTABILITY AND FITNESS FOR A PARTICULAR PURPOSE, WHICH ARE HEREBY DISCLAIMED. IN NO EVENT SHALL NETAPP BE LIABLE FOR ANY DIRECT, INDIRECT, INCIDENTAL, SPECIAL, EXEMPLARY, OR CONSEQUENTIAL DAMAGES (INCLUDING, BUT NOT LIMITED TO, PROCUREMENT OF SUBSTITUTE GOODS OR SERVICES; LOSS OF USE, DATA, OR PROFITS; OR BUSINESS INTERRUPTION) HOWEVER CAUSED AND ON ANY THEORY OF LIABILITY, WHETHER IN CONTRACT, STRICT LIABILITY, OR TORT (INCLUDING NEGLIGENCE OR OTHERWISE) ARISING IN ANY WAY OUT OF THE USE OF THIS SOFTWARE, EVEN IF ADVISED OF THE POSSIBILITY OF SUCH DAMAGE.

NetApp reserves the right to change any products described herein at any time, and without notice. NetApp assumes no responsibility or liability arising from the use of products described herein, except as expressly agreed to in writing by NetApp. The use or purchase of this product does not convey a license under any patent rights, trademark rights, or any other intellectual property rights of NetApp.

The product described in this manual may be protected by one or more U.S. patents, foreign patents, or pending applications.

LIMITED RIGHTS LEGEND: Use, duplication, or disclosure by the government is subject to restrictions as set forth in subparagraph (b)(3) of the Rights in Technical Data -Noncommercial Items at DFARS 252.227-7013 (FEB 2014) and FAR 52.227-19 (DEC 2007).

Data contained herein pertains to a commercial product and/or commercial service (as defined in FAR 2.101) and is proprietary to NetApp, Inc. All NetApp technical data and computer software provided under this Agreement is commercial in nature and developed solely at private expense. The U.S. Government has a non-exclusive, non-transferrable, nonsublicensable, worldwide, limited irrevocable license to use the Data only in connection with and in support of the U.S. Government contract under which the Data was delivered. Except as provided herein, the Data may not be used, disclosed, reproduced, modified, performed, or displayed without the prior written approval of NetApp, Inc. United States Government license rights for the Department of Defense are limited to those rights identified in DFARS clause 252.227-7015(b) (FEB 2014).

#### **Trademark information**

NETAPP, the NETAPP logo, and the marks listed at http://www.netapp.com/TM are trademarks of NetApp, Inc. Other company and product names may be trademarks of their respective owners.